# **Create a Mobile Provider**

Home > EMTrack > EMTrack Providers > Create a Mobile Provider

As you create a new mobile provider, you can add it to one or more preferred provider lists.

| Dashboard Filters Patient | Incidents                 | Reports                                   | Property     | Locate | Transpo |
|---------------------------|---------------------------|-------------------------------------------|--------------|--------|---------|
| V Users & Devices         | Mobile Pr                 | oviders                                   |              |        |         |
| Users                     | New mobile provider Print |                                           |              |        |         |
| Desktop Licenses          |                           | Name                                      |              |        |         |
| Download EMTrack Lite     | ׼                         | American                                  | Medical Resp | oonse  |         |
| V Providers               | × 🗹                       | Central City EMS                          |              |        |         |
| Provider Eacilities       | ׼                         | Chicago Fire<br>City EMS<br>Community EMS |              |        |         |
| Mobile Providere          | ׼                         |                                           |              |        |         |
| Mobile Providers          | × 🗹                       |                                           |              |        |         |
| Preferred Providers       | ׼                         | Demo EMS                                  |              |        |         |
| ✓ Labels                  | × 🗷                       | DoD Conti                                 | ract         |        |         |
| File Labels               | × 🗷                       | East City Opioid Coaches                  |              |        |         |
| Facility Labels           | × 🛯                       | FEMA Cor                                  | mmercial Air |        |         |

Note: For information on adding this mobile provider to your preferred providers, refer to Preferred Providers. For information about labels, refer to Mob ile Organization Labels.

Creating a mobile provider includes the following steps:

- · Name and describe the provider
- Specify general information
- Specify location information
- Define units or vehicles
- Add to preferred provider lists

#### To name the new provider

- 1. On the upper right, click System Settings.
- 2. On the left, under Providers, click Mobile Providers. The Mobile Providers page opens.
- 3. Click New mobile provider. The New mobile provider window opens.
- 4. Enter the Name.
- 5. Enter the Description.

### To specify general information

- 1. Click the General Information tab.
- 2. Enter the Agency Number.
- 3. Select one or more Labels.
- 4. To add a phone number:
  - a. Click Add Phone Number. The section expands.
  - b. Enter the Phone Number.
  - c. If appropriate, enter a Description.
  - d. Repeat these steps to add another phone number.

#### To specify location information

- 1. Click the Location Information tab.
- 2. Enter the mobile provider's information in the Street Address, City, State, and Postal Code fields.

## To define units

- 1. Click the Units tab.
- 2. To add a new vehicle:

   Click New Vehicle. The row opens in the table.
   Enter the unit Name / Number.

  - c. If appropriate, enter a **Description**.d. Repeat these steps to add another vehicle.

## To add to preferred provider lists

- Click the Preferred Providers tab.
  Select one or more preferred provider lists.
- 3. Click Save.